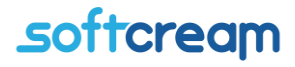

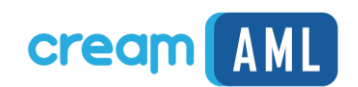

# Instrukcja użytkownika Program Rejestr GIIF-2

wersja 4.1

Instrukcja obsługi CreamAML GIIF- 2

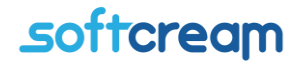

Program CreamAML wersja 2018 to nowa wersja aplikacji do analizy i raportowania transakcji wprowadzona w związku z wejściem w życie w dniu 13 lipca 2018 r. ustawy z dnia 1 marca 2018 r. o przeciwdziałaniu praniu pieniędzy oraz finansowaniu terroryzmu (Dz.U. z 2018 r. poz. 723 ze zm.).

CreamAML jest elektroniczną formą Rejestru Transakcji przeznaczoną dla osób obowiązanych do prowadzenia takiego rejestru i raportowania transakcji.

Oprogramowanie ma wbudowany analizator pozwalający na zbudowanie raportu transakcji w zależności od ich rodzaju.

Oprogramowanie obsługuje:

- Transakcje transferu
- Transakcje notarialne
- Transakcje wymiany
- Transakcje gotówkowe

| N Notaris Office v. 3.5.4.16 (127.0.0.1:3307//akt3)                                                |                                                         | - 0 ×                  |
|----------------------------------------------------------------------------------------------------|---------------------------------------------------------|------------------------|
| Dokument Przejdź do Narzędzia Pomoc                                                                |                                                         |                        |
| Repertorium Skorowidz Faktury GIIF GIIF2 Załączniki Klend Kursy walut Zestawienia Ustawienia Kałku | ator WWW etW Kalendarz Rosticera (beta)                 | Pomoc zdalna Szkolenie |
| Użytkownicy Parametry aplikacji Parametry bazy danych                                              |                                                         |                        |
| 🗉 🛅 🗙 🤹                                                                                            |                                                         |                        |
| Lp. Imię Nazwisko Nazwa ID                                                                         | StugodawcaDxForm                                        |                        |
| <ul> <li>1 Jan Kowalski 1577080672Kowalski</li> </ul>                                              | 1                                                       |                        |
|                                                                                                    | Parametry rejestru GIIF SMTP Konto Notaris.pl Inne GIF2 |                        |
| 1                                                                                                  | ✓ Jednostka IO Zarejestrój                              |                        |
| 1 <sup>-</sup> 2 •                                                                                 | Zarejestrowane osoby                                    |                        |
|                                                                                                    | Sprawdž Rejestracja                                     |                        |
|                                                                                                    | Wybierz osobę z certyfikatem do rejestracji w IO.       |                        |
|                                                                                                    |                                                         |                        |
|                                                                                                    |                                                         |                        |
|                                                                                                    | priter text to search                                   |                        |
|                                                                                                    | Lp. Nazwa                                               |                        |
|                                                                                                    | 1 Jan Kowalski                                          |                        |
|                                                                                                    |                                                         |                        |
|                                                                                                    | 1246                                                    |                        |
|                                                                                                    |                                                         |                        |
|                                                                                                    |                                                         |                        |
| Debuienté Anabi                                                                                    |                                                         |                        |
| Powerdz Anuluj                                                                                     |                                                         |                        |
|                                                                                                    |                                                         |                        |
|                                                                                                    | id_uslugo                                               |                        |
|                                                                                                    | OK Anuluj                                               |                        |
|                                                                                                    |                                                         |                        |
|                                                                                                    |                                                         |                        |
|                                                                                                    |                                                         |                        |
|                                                                                                    |                                                         |                        |
|                                                                                                    |                                                         |                        |

#### 1.Rejestracja certyfikatu komunikacyjnego do wysyłki GIIF

\*\*\*Przed rozpoczęciem procedury wkładamy Podpis elektroniczny do czytnika

- 1.1 Otwieramy użytkownika, przechodzimy do zakładki GIIF2
- 1.2 Odznaczamy "Jednostka IO" jeżeli dany użytkownik jest przypisany do IO. Tworzymy nowy certyfikat komunikacyjny przypisany do certyfikatu elektronicznego użytkownika odpowiedzialnego za wysyłkę do GIIF.
- 1.3 Wybieramy użytkownika, dla którego będziemy tworzyć certyfikat komunikacyjny
- 1.4 Oczekujemy na podpisu elektronicznego

| Notaris Of    | fice v. 3.5.4 (12  | 7.0.0.1:3307// | testgiif ) |                  |                |              |            |                    |               |                     |                  |                  |         |    |          |      |  |          | ٥       | $\times$ |
|---------------|--------------------|----------------|------------|------------------|----------------|--------------|------------|--------------------|---------------|---------------------|------------------|------------------|---------|----|----------|------|--|----------|---------|----------|
| Dokument      | Przejdź do         | Narzędzia      | Pomoc      |                  |                |              |            |                    |               |                     |                  |                  |         |    |          |      |  |          |         |          |
| Repertorium S | korowidz Faktur    |                | Załączniki | Klienci Kursy wa | lut Zestawieni | a Ustawienia | Kalkulator | www                | KW Kaler      | darz Rozliczen      | nia (beta)       |                  |         |    |          |      |  | Pomoc zd | alna Sz | zkolenie |
| Użytkownicy   | Parametry aplikacj | Parametry ba   | zy danych  |                  |                |              |            |                    |               |                     |                  |                  |         |    |          |      |  |          |         |          |
|               | 13                 |                |            |                  |                |              |            |                    | 🔛 Uslay       | odawcaDicFor        | rm.              |                  |         |    | -)0      | x    |  |          |         |          |
| Lp.           | Imię               | Nazwisko       |            | Nazwa            |                |              | ID         |                    |               |                     |                  |                  |         |    |          |      |  |          |         |          |
| 1             | Mateusz            |                |            |                  |                |              | 6          |                    | Parametr      | y rejestru GIIF     | SMTP Kont        | to Notaris.pl In | ne GIF2 |    |          | 4 1  |  |          |         |          |
|               |                    |                |            |                  |                |              |            |                    | V Jedn        | ostka IO Za         | arejestrój       |                  |         |    |          |      |  |          |         |          |
|               |                    |                |            |                  |                |              | <b>11</b>  | TryptoTe           | th CSP        |                     |                  | ×                |         |    |          |      |  |          |         |          |
|               |                    |                |            |                  |                |              |            | R                  | Cry           | atoC                | ard              | RE               | jî .    |    |          |      |  |          |         |          |
|               |                    |                |            |                  |                |              |            |                    | GIY           |                     |                  | Gan              | ń       |    | Zatwi Za | strz |  |          |         |          |
|               |                    |                |            |                  |                |              |            |                    | 1001          | ETD D EO LOU        | mene             | andr             | 1       |    |          |      |  |          |         |          |
|               |                    |                |            |                  |                |              | Ak         | Luainy pro         | Eller (v9E)   | Common Edes\0       | Tracla\ Lava\iav | anathliava ave   |         |    |          |      |  |          |         |          |
|               |                    |                |            |                  |                |              | ~          | a logiali          | r nos (xoo) ( | Contributivities (C | Tacle wara dar   | abaa i dava ove  |         |    |          |      |  |          |         |          |
|               |                    |                |            |                  |                |              | St         | atus karty         | elektroniczr  | ei                  |                  | 22.110.0.0       |         |    |          |      |  |          |         |          |
|               |                    |                |            |                  |                |              |            |                    | Tokon         | SUM MICrosys        | stems inc. SUR   | 33x USB Smart    |         |    |          |      |  |          |         |          |
|               |                    |                |            |                  |                |              |            | End                | inte kluoses  | QESV2               | 000666540-07     |                  |         |    |          |      |  |          |         |          |
|               |                    |                |            |                  |                |              |            | Nu                 | ner seninar   | oaeueiuouuuso       | 0030063080871    | 000026236000     |         |    |          |      |  |          |         |          |
|               |                    |                |            |                  |                |              |            |                    | PIN           | 1                   |                  |                  |         |    |          |      |  |          |         |          |
|               |                    |                |            |                  |                |              |            |                    |               |                     |                  |                  |         |    |          |      |  |          |         |          |
|               |                    |                |            |                  |                |              | Te         | wały PIN<br>Twiacz | ogranicz      | ony czasem (min     | nuty] 🗸          | 20               |         |    |          |      |  |          |         |          |
|               |                    |                |            |                  | Potw           | vierdž A     | Inuluj     |                    |               |                     |                  |                  |         |    |          |      |  |          |         |          |
|               |                    |                |            |                  |                |              | CCS        | v.2.01.0           | 170           |                     | OK               | Cancel           |         |    |          |      |  |          |         |          |
|               |                    |                |            |                  |                |              |            |                    | id_usluge     | dawcy               |                  |                  |         |    |          |      |  |          |         |          |
|               |                    |                |            |                  |                |              |            |                    |               |                     |                  |                  |         | OK | Anu      | uj   |  |          |         |          |
|               |                    |                |            |                  |                |              |            |                    |               |                     |                  |                  |         |    |          |      |  |          |         |          |
|               |                    |                |            |                  |                |              |            |                    |               |                     |                  |                  |         |    |          |      |  |          |         |          |
|               |                    |                |            |                  |                |              |            |                    |               |                     |                  |                  |         |    |          |      |  |          |         |          |
|               |                    |                |            |                  |                |              |            |                    |               |                     |                  |                  |         |    |          |      |  |          |         |          |
|               |                    |                |            |                  |                |              |            |                    |               |                     |                  |                  |         |    |          |      |  |          |         |          |

- 1.5
- Podajemy PIN zatwierdzając OK. Użytkownik został pomyślnie dodany na listę. 1.6

1.7

## *s*oftcream

| 🖳 UslugodawcaDxForm                              |                   | _     |        |
|--------------------------------------------------|-------------------|-------|--------|
|                                                  |                   |       |        |
| Parametry rejestru GIIF SMTP Konto Nota          | ris.pl Inne GiiF2 |       | • •    |
| Jednostka IO Zarejestrój<br>Zarejestrowane osoby |                   |       |        |
| 📄 📄 🗙 Sprawdź Rejestracja                        |                   |       |        |
| Lp.                                              | Osoba             | Zatwi | Zastrz |
| · 1                                              | Jan Kowalski      |       |        |
|                                                  |                   |       |        |
|                                                  |                   |       |        |
|                                                  |                   |       |        |
|                                                  |                   |       |        |
|                                                  |                   |       |        |
|                                                  |                   |       |        |
|                                                  |                   |       |        |
|                                                  |                   |       |        |
|                                                  |                   |       |        |
|                                                  |                   |       |        |
|                                                  |                   |       |        |
|                                                  |                   |       |        |
|                                                  |                   |       |        |
| id_uslugodawcy                                   |                   |       |        |
|                                                  |                   | ОК    | Anuluj |

Weryfikujemy użytkownika po przez jego oznaczenie a następnie kliknięcie przycisku "Sprawdź" oznaczonego na obrazku powyżej strzałką. Po pojawieniu się komunikatu o poprawnej weryfikacji checkbox w kolumnie

"Zatwierdzony" zostanie odznaczony

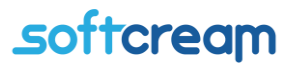

### 2.Ręczna Rejestracja kart transakcji

| Krok.1                  |                          |                      |     |                       |         |             |                   |        |          |     |                  |                 |                   |          |
|-------------------------|--------------------------|----------------------|-----|-----------------------|---------|-------------|-------------------|--------|----------|-----|------------------|-----------------|-------------------|----------|
| Notaris Office v. 3.5.4 | .16 (127.0.0.1:3307//akt | 3)                   |     |                       |         |             |                   |        |          |     |                  |                 | - 0               | $\times$ |
| Dokument Przejdź        | ć do Narzędzia           | Pomoc                |     |                       |         |             |                   |        |          |     |                  |                 |                   |          |
| Repertorium Skorowidz   | Faktury GIIF GIIF2       | Załączniki Klienci K | E 📑 | ia Ustawienia Kalkula | tor WWW | eKW Kalenda | rz Rozliczenia (t | oeta)  |          |     |                  |                 | Pomoc zdalna Szko | olenie   |
| 🖃 🖿 🗙 🗟 🛛               | 2 🙈 🛃 🕞                  |                      |     |                       |         |             |                   |        |          | URL | 😂 🛛 Jan Kowalski | ▼ Od 2019-08-09 | ▼ Do 2019-09-09   | •        |
| Notarialna              | Identyfikator            | 1                    |     |                       |         | Data        | Kwota             | Status | Dokument |     |                  |                 | Status dokumen    | ntu      |
| Notarialna import       | $\sim$                   |                      |     |                       |         |             |                   |        |          |     |                  |                 |                   |          |
| Transfer                |                          |                      |     |                       |         |             |                   |        |          |     |                  |                 |                   |          |
| Transfer Import         |                          |                      |     |                       |         |             |                   |        |          |     |                  |                 |                   |          |
|                         |                          |                      |     |                       |         |             |                   |        |          |     |                  |                 |                   |          |
|                         |                          |                      |     |                       |         |             |                   |        |          |     |                  |                 |                   |          |
|                         |                          |                      |     |                       |         |             |                   |        |          |     |                  |                 |                   |          |
|                         |                          |                      |     |                       |         |             |                   |        |          |     |                  |                 |                   |          |
|                         |                          |                      |     |                       |         |             |                   |        |          |     |                  |                 |                   |          |
|                         |                          |                      |     |                       |         |             |                   |        |          |     |                  |                 |                   |          |
|                         |                          |                      |     |                       |         |             |                   |        |          |     |                  |                 |                   |          |
|                         |                          |                      |     |                       |         |             |                   |        |          |     |                  |                 |                   |          |
|                         |                          |                      |     |                       |         |             |                   |        |          |     |                  |                 |                   |          |
|                         |                          |                      |     |                       |         |             |                   |        |          |     |                  |                 |                   |          |
|                         |                          |                      |     |                       |         |             |                   |        |          |     |                  |                 |                   |          |
|                         |                          |                      |     |                       |         |             |                   |        |          |     |                  |                 |                   |          |
|                         |                          |                      |     |                       |         |             |                   |        |          |     |                  |                 |                   |          |
|                         |                          |                      |     |                       |         |             |                   |        |          |     |                  |                 |                   |          |
|                         |                          |                      |     |                       |         |             |                   |        |          |     |                  |                 |                   |          |
|                         |                          |                      |     |                       |         |             |                   |        |          |     |                  |                 |                   |          |
|                         |                          |                      |     |                       |         |             |                   |        |          |     |                  |                 |                   |          |
|                         |                          |                      |     |                       |         |             |                   |        |          |     |                  |                 |                   |          |
|                         |                          |                      |     |                       |         |             |                   |        |          |     |                  |                 |                   |          |
|                         |                          |                      |     |                       |         |             |                   |        |          |     |                  |                 |                   |          |
|                         |                          |                      |     |                       |         |             |                   |        |          |     |                  |                 |                   |          |
|                         |                          |                      |     |                       |         |             |                   |        |          |     |                  |                 |                   |          |
|                         |                          |                      |     |                       |         |             |                   |        |          |     |                  |                 |                   |          |
|                         |                          |                      |     |                       |         |             |                   |        |          |     |                  |                 |                   |          |
|                         |                          |                      |     |                       |         |             |                   |        |          |     |                  |                 |                   |          |

#### Wypełnianie transakcji notarialnej w GIIF2

Aby utworzyć nową transakcje notarialną należy w programie Notaris kliknąć w ikonę GIIF2. Następnie przycisk Nowa i Notarialna.

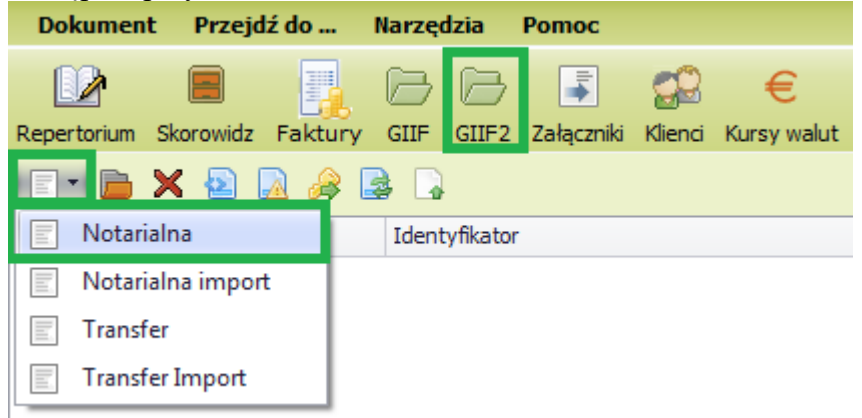

Pojawi się okno "Transakcja notarialna".

W pierwszej zakładce "Podstawowe" wypełniamy dane dotyczące kwoty i rodzaju transakcji.

## \_softcream

| 🖳 Transakcj  | a notarialna                  |                        |                          |                     |                             |        |
|--------------|-------------------------------|------------------------|--------------------------|---------------------|-----------------------------|--------|
| Numer repert | prium                         |                        | Data i godzina czynności | 2019-08-27 14:30:17 | <ul> <li>Korekta</li> </ul> |        |
| Podstawowe   | Podstawowe                    |                        |                          |                     |                             |        |
| Podmioty     | Wartości przedmiotu czynności | 10000,0                |                          |                     |                             |        |
| Uwagi        | Kod waluty                    | PLN Złoty Polski (PLN) | -                        |                     |                             |        |
| Pozostałe    | Kod rodzaju transakcji        | 07                     |                          |                     |                             |        |
|              | Tytuł transakcji              | A01 sprzedaż nieruchom | ości                     | •                   |                             |        |
|              | Dyspozycja                    | 0 bez depozytu         | •                        |                     |                             |        |
|              |                               |                        |                          |                     |                             |        |
|              |                               |                        |                          |                     |                             |        |
|              |                               |                        |                          |                     |                             |        |
|              |                               |                        |                          |                     |                             |        |
|              |                               |                        |                          |                     |                             |        |
|              |                               |                        |                          |                     |                             |        |
|              |                               |                        |                          |                     |                             |        |
|              |                               |                        |                          |                     |                             |        |
|              |                               |                        |                          |                     |                             |        |
|              |                               |                        |                          |                     |                             |        |
|              |                               |                        |                          |                     |                             |        |
|              |                               |                        |                          |                     |                             |        |
|              |                               |                        |                          |                     | ОК                          | Anuluj |

Kiedy wypełnimy podstawowe dane przechodzimy do drugiej zakładki "Podmioty", w której podamy dane personalne osób uczestniczących w transakcji.

Aby dodać podmiot należy, w zakładce "Podmioty" kliknąć na ikonę "Nowa" i wybrać osobę fizyczną lub prawną.

| 🖳 Transakcj   | Transakcja notarialna _ 🗆 🔍 X |               |                                              |           |  |  |  |  |  |  |
|---------------|-------------------------------|---------------|----------------------------------------------|-----------|--|--|--|--|--|--|
| Numer reperte | orium                         |               | Data i godzina czynności 2019-08-27 14:30:17 | Korekta   |  |  |  |  |  |  |
| Podstawowe    | Podmioty                      |               |                                              |           |  |  |  |  |  |  |
| Podmioty      |                               |               |                                              |           |  |  |  |  |  |  |
| Uwagi         | 🔄 Osoba fiz                   | yczna         |                                              |           |  |  |  |  |  |  |
| Pozostałe     | 📄 Osoba pra                   | awna          | ▼ Znajdź Wyczyść                             |           |  |  |  |  |  |  |
|               | Lp.                           | Zleceniodawca | Upoważniony                                  | Charakter |  |  |  |  |  |  |
|               |                               |               |                                              |           |  |  |  |  |  |  |

Wybieramy "Osoba fizyczna". Po kliknięciu na nią pokaże się okno "Zleceniodawca osoba fizyczna" w którym wpisujemy dane osobowe. W tym przypadku, osoba fizyczna będzie miała charakter sprzedającej nieruchomość.

| 🖳 Zleceniodav | wca osoba fizyczna      |                          |                                          |               | _ <b>– x</b> |
|---------------|-------------------------|--------------------------|------------------------------------------|---------------|--------------|
| Zleceniodawca | Zleceniodawca           |                          |                                          |               |              |
| Upoważniona   | Charakter podmiotu A01A | sprzedający nieruchomość |                                          | •             |              |
|               | Imię pierwsze           | Jan                      | Imię drugie                              | Andrzej       |              |
|               | Nazwisko                | Kowalski                 |                                          |               |              |
|               | Obywatelstwo            | PL Polska                | •                                        |               |              |
|               | Dane identyfikacyjne    |                          |                                          |               |              |
|               | PESEL                   |                          | Brak PESEL                               |               |              |
|               | Pesel 89120565473       |                          |                                          |               |              |
|               | Rodzaj dokumentu        | DO dowód osobisty        | <ul> <li>Seria i numer dokume</li> </ul> | ntu LZV834129 |              |
|               | Kraj urodzenia osoby    | PL Polska                | -                                        |               |              |
|               | Adres                   |                          |                                          |               |              |
|               | Kraj                    | PL Polska                | -                                        |               |              |
|               | Miejscowość             | Warszawa                 |                                          |               |              |
|               | Kod pocztowy Polski.    | 02-495                   |                                          |               |              |
|               | Ulica                   | Warszawska 123/12        |                                          |               |              |
|               |                         |                          |                                          |               |              |
|               |                         |                          |                                          |               |              |
|               |                         |                          |                                          |               |              |
|               |                         |                          |                                          |               |              |
|               |                         |                          |                                          | ОК            | Anuluj       |

Następnie, jeśli występuje taka sytuacja, dodajemy osobę upoważnioną.

Klikamy w zakładkę "Upoważniona" i przycisk "Nowa". Pojawi się wtedy okno "Osoba fizyczna", w którym podajemy dane osoby upoważnionej do sprzedaży nieruchomości.

#### Program CreamAML Rejestr transakcji GIIF-2

## <u>softcream</u>

| 🔡 Zlecenioda  | wca osoba fi  | zyczna                |                                         |                 |        |        |
|---------------|---------------|-----------------------|-----------------------------------------|-----------------|--------|--------|
| Zleceniodawca | Upoważnie     | ona                   |                                         |                 |        |        |
| Upoważniona   |               | ×                     |                                         |                 |        |        |
|               | Wprowadź      | ź tekst do wyszukania | •                                       | Znajdź W        | yczyść |        |
|               | Lp.           | Imię                  |                                         | Nazwisko        |        |        |
|               |               |                       |                                         |                 |        |        |
| 🖳 Osoba       | fizyczna      |                       |                                         |                 |        |        |
| Imię pierws   | sze           | Michał                | Imię drugie                             |                 |        |        |
| Nazwisko      |               | Kowalski              |                                         |                 |        |        |
| Obywatels     | two           | PL Polska             | •                                       |                 |        |        |
| Dane ide      | entyfikacyjne |                       |                                         |                 |        |        |
| PESEL         |               |                       | Brak PESE                               | L               |        |        |
| Pesel 87      | 012398136     |                       |                                         |                 |        |        |
| Rodzaj dok    | kumentu       | DO dowód osobisty     | <ul> <li>Seria i numer dokum</li> </ul> | nentu TJG956169 |        |        |
| Kraj urodze   | enia osoby    | PL Polska             | •                                       |                 |        |        |
|               |               |                       |                                         |                 |        |        |
|               |               |                       |                                         |                 | ОК     | Anuluj |
|               |               |                       |                                         |                 |        |        |
|               |               |                       |                                         |                 |        |        |
|               |               |                       |                                         |                 | ОК     | Anuluj |

Po podaniu danych wciskamy przycisk "OK", w tym momencie widać dodaną osobę upoważnioną.

| Ziecemodal    | wca osoba nzyo | czna              |   |          |         |        |
|---------------|----------------|-------------------|---|----------|---------|--------|
| Zleceniodawca | Upoważniona    | 3                 |   |          |         |        |
| Upoważniona   | E 🖻 🗙          |                   |   |          |         |        |
|               | Wprowadź te    | kst do wyszukania | • | Znajdź W | lyczyść |        |
|               | Lp.            | Imię              |   | Nazwisko |         |        |
|               | ▶ 1            | l Michał          |   | Kowalski |         |        |
|               |                |                   |   |          |         |        |
|               |                |                   |   |          |         |        |
|               |                |                   |   |          |         |        |
|               |                |                   |   |          |         |        |
|               |                |                   |   |          |         |        |
|               |                |                   |   |          | ОК      | Anuluj |

Klikamy "OK" i wracamy do głównego okna Transakcji notarialnej, w którym widzimy dodanego zleceniodawcę, sprzedającego nieruchomość, razem z osobą upoważnioną.

Teraz należy dodać stronę kupującą nieruchomość.

W tym przypadku dodamy osobę prawną. W zakładce "Podmioty" klikamy przycisk "Nowa" i

#### wybieramy "Osoba prawna".

| 🖳 Transakcj  | a notarialna      |                                                | _ <b>– X</b>                  |
|--------------|-------------------|------------------------------------------------|-------------------------------|
| Numer repert | orium             | Data i godzina czynności 2019-08-27 14:30:17 🔻 | Korekta                       |
| Podstawowe   | Podmioty          |                                                |                               |
| Podmioty     | 🖃 • 📄 🗙           |                                                |                               |
| Uwagi        | 📄 Osoba fizyczna  |                                                |                               |
| Pozostałe    | Soba prawna       | ✓ Znajdź Wyczyść                               |                               |
|              | Lp. Zleceniodawca | Upoważniony                                    | Charakter                     |
|              | ▶ 1 Jan Kowalski  | Michał Kowalski                                | A01A sprzedający nieruchomość |
|              |                   |                                                |                               |
|              |                   |                                                |                               |
|              |                   |                                                |                               |
|              |                   |                                                |                               |
|              |                   |                                                | OK Anuluj                     |

Otworzy się okno "Zleceniodawca osoba prawna". W tym oknie, w pierwszej zakładce "Zleceniodawca" wypełniamy dane osoby prawnej, która kupuje nieruchomość.

| 💾 Zleceniodav | wca osoba prawna     |                                                            |
|---------------|----------------------|------------------------------------------------------------|
| Zleceniodawca | Zleceniodawca        |                                                            |
| Upoważniona   | Charakter podmiotu A | ) 1B kupujący nieruchomość 🔹                               |
|               | Nazwa podmiotu       | Joanna Kowalska Sp. z o.o.                                 |
|               | Forma organizacyjna  | 10 spółka z ograniczoną odpowiedzialnością w organizacji 🔹 |
|               | Adres                |                                                            |
|               | Kraj                 | PL Polska 🔻                                                |
|               | Miejscowość          | Warszawa                                                   |
|               | Kod pocztowy Polski. | 02-496                                                     |
|               | Ulica                | Warszawska 124                                             |
|               |                      |                                                            |
|               |                      |                                                            |
|               |                      |                                                            |
|               |                      |                                                            |
|               | Dane identyfikacyjne | 2                                                          |
|               | NIP                  | 🔿 Brak NIP                                                 |
|               | NIP 1072817171       |                                                            |
|               |                      | OK Anuluj                                                  |

Po wciśnięciu przycisku "OK" na dole, w głównym oknie "Transakcja notarialna" pojawi się nasz podmiot prawny.

Jeśli po dodaniu, chcemy również dodać osobę upoważnioną do osoby prawnej, należy zaznaczyć daną osobę, klikając raz i wcisnąć przycisk "Otwórz" lub kliknąć na wybraną osobę dwa razy.

### *s*oftcream

| 🖳 Transakcj   | ja notarialna |                              |                                             | _ <b>D</b> X                  |
|---------------|---------------|------------------------------|---------------------------------------------|-------------------------------|
| Numer reperts | orium         |                              | Data i godzina czynności 2019-08-27 14:30:1 | 7 - Korekta                   |
| Podstawowe    | Podmioty      |                              |                                             |                               |
| Podmioty      |               | 2                            |                                             |                               |
| Uwagi         |               | •                            |                                             |                               |
| Pozostałe     | Wprowadź te   | kst do wyszukania            | Znajdź Wyczyść                              |                               |
|               | Lp.           | Zleceniodawca                | Upowaźniony                                 | Charakter                     |
|               |               | 1 Jan Kowalski               | Michał Kowalski                             | A01A sprzedający nieruchomość |
|               | ) i           | 2 Joanna Kowalska Sp. z o.o. |                                             | A01B kupujący nieruchomość    |
|               |               |                              |                                             |                               |
|               |               |                              |                                             |                               |
|               |               |                              |                                             |                               |
|               |               |                              |                                             |                               |
|               |               |                              |                                             |                               |
|               |               |                              |                                             | OK Anuluj                     |

Pojawi się ponownie okno "Zleceniodawca osoba prawna", w którym możemy edytować wcześniej wpisane dane oraz dodać osobę upoważnioną jeśli jest taka potrzeba. W tym celu klikamy w zakładkę "Upoważniona" po lewej stronie okna, następnie przycisk "Nowa" i wypełniamy dane osoby upoważnionej do zakupu.

| Zleceniodawca osoba prawna – |                     |                                           |                |  |  |  |  |  |
|------------------------------|---------------------|-------------------------------------------|----------------|--|--|--|--|--|
| Zleceniodawca Upov           | Upoważniona         |                                           |                |  |  |  |  |  |
| Upoważniona                  | 🗉 庙 🗙               |                                           |                |  |  |  |  |  |
|                              | tekst do wyszukania | · · · · · · · · · · · · · · · · · · ·     | Znajdź Wyczyść |  |  |  |  |  |
| Lp                           | Imię                |                                           | Nazwisko       |  |  |  |  |  |
| 🖳 Osoba fizyczna             |                     |                                           |                |  |  |  |  |  |
| Imię pierwsze                | Andrzej             | Imię drugie                               | Zbigniew       |  |  |  |  |  |
| Nazwisko                     | Zbigniewski         |                                           |                |  |  |  |  |  |
| Obywatelstwo                 | PL Polska           | •                                         |                |  |  |  |  |  |
| Dane identyfikacyjne         | 1                   |                                           |                |  |  |  |  |  |
| PESEL                        | Brak PESEL          |                                           |                |  |  |  |  |  |
| Pesel 63111201805            |                     |                                           |                |  |  |  |  |  |
| Rodzaj dokumentu             | DO dowód osobisty   | <ul> <li>Seria i numer dokumen</li> </ul> | ntu GKF173426  |  |  |  |  |  |
| Kraj urodzenia osoby         | PL Polska           | •                                         |                |  |  |  |  |  |
|                              |                     |                                           | OK Anuluj      |  |  |  |  |  |
|                              |                     |                                           | OK Anuluj      |  |  |  |  |  |

Po wypełnieniu danych klikamy przycisk "OK" w oknie "Osoba fizyczna" i "OK" w oknie "Zleceniodawca osoba prawna", aby wrócić do głównego okna transakcji notarialnej, w której widać nowo dodaną osobę upoważnioną.

| 🖳 Transakcj   | a not | arialna      |                            |                      |                           | _                           |           |
|---------------|-------|--------------|----------------------------|----------------------|---------------------------|-----------------------------|-----------|
| Numer reperto | orium |              |                            | Data i godzina czynr | ności 2019-08-27 14:30:17 | <ul> <li>Korekta</li> </ul> |           |
| Podstawowe    | Pod   | mioty        |                            |                      |                           |                             |           |
| Podmioty      |       |              |                            |                      |                           |                             |           |
| Uwagi         |       |              |                            |                      |                           |                             |           |
| Pozostałe     | Wp    | prowadź teks | st do wyszukania           | -                    | Znajdź Wyczyść            |                             |           |
|               | Lp    | <b>.</b>     | Zleceniodawca              | Upowa                | żniony                    | Charakter                   |           |
|               |       | 1            | Jan Kowalski               | Michał               | Kowalski                  | A01A sprzedający nie        | ruchomość |
|               | •     | 2            | Joanna Kowalska Sp. z o.o. | Andrze               | :j Zbigniewski            | A01B kupujący nierucł       | nomość    |
|               |       |              |                            |                      |                           |                             |           |
|               |       |              |                            |                      |                           | ОК                          | Anuluj    |

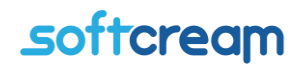

Jeśli wszystkie dane są wypełnione poprawnie klikamy w oknie "Transakcja notarialna" przycisk "OK".

Nowa transakcja zostanie po chwili dodana i będzie widoczna w dziale GIIF2.

#### 3.Import kart transakcji z repertorium – wysyłka

cz.1 https://www.youtube.com/watch?v=93UFzBn5Mll

cz.2 https://www.youtube.com/watch?v=QbHK0kDHWWY

#### 4.Kontrola przesłanych danych do GIIF

W celu skontrolowania uprzednio wysłanych kart transakcji z powyżej dostępnego menu wybieramy opcję "Prześlij plik transakcji"

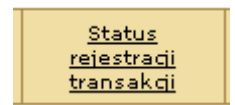

Po wybraniu ukazuje się okno "Status Rejestracji karty transakcji" - to funkcja dostępna w celu kontroli poprawności wysłanych kart transakcji. Służy do sprawdzania statusu przesłanych danych. System rejestracji danych w GIIF nadaje przesłanym kartom transakcji kolejne statusy.

| 🕙 Ministerstwo Fina                                                                             | ansów RP <i>- N</i>       | Microsoft Internet Expl                                                           | orer |                                                          |                                             |                                      |                    |                                                                                                    |
|-------------------------------------------------------------------------------------------------|---------------------------|-----------------------------------------------------------------------------------|------|----------------------------------------------------------|---------------------------------------------|--------------------------------------|--------------------|----------------------------------------------------------------------------------------------------|
| Elle Edit View Favorites Icols Help                                                             |                           |                                                                                   |      |                                                          |                                             |                                      |                    |                                                                                                    |
| Address 🙆 https://www                                                                           | w.giif.mofnet.g           | gov.pl/giif/index.jsp?fn=st                                                       |      |                                                          |                                             |                                      |                    | <ul> <li>Image: A set of the set of the</li></ul> |
| 🚳 McAfee VirusScan 👻                                                                            |                           |                                                                                   |      |                                                          |                                             |                                      |                    |                                                                                                    |
| —————————————————————————————————————                                                           |                           |                                                                                   |      |                                                          |                                             |                                      |                    |                                                                                                    |
| Ministerstwo Finansów<br>Rzeczypospolitej Polskiej<br>Generalny Inspektor Informacji Finansowej |                           |                                                                                   |      |                                                          |                                             |                                      |                    |                                                                                                    |
|                                                                                                 | <u>Formu</u><br>identyfik | nularz<br><u>fikacviny</u> <u>Karta transakcii</u> <u>Prześlii p</u><br>transakci |      | <u>Status</u><br><u>rejestracji</u><br><u>transakcji</u> | <u>programovanie i</u><br><u>komunikaty</u> | <u>Wniosek o</u><br><u>szkolenie</u> | <u>Certyfikaty</u> |                                                                                                    |
|                                                                                                 | Lp.                       | Nazwa                                                                             |      | Data                                                     | Status                                      |                                      |                    |                                                                                                    |
|                                                                                                 | 1                         | Paczka nr 1                                                                       |      | :005-08-17 13:56:21.0                                    |                                             | Zarejestrowana 💦                     |                    |                                                                                                    |
|                                                                                                 | 1.1                       | B010000.×ml.sig.env                                                               |      | :005-08-17 13:56:21.0                                    |                                             | Podpis poprawny                      |                    |                                                                                                    |
|                                                                                                 | 2                         | Paczka nr 2                                                                       |      | :005-08-16 11:10:18.0                                    | I I                                         | Poprawna                             |                    |                                                                                                    |
|                                                                                                 | 2.1                       | B010000.×ml.sig.env                                                               |      | :005-08-16 11:10:18.0                                    | т                                           | Transakcje wczytano                  |                    |                                                                                                    |
|                                                                                                 | з                         | Paczka nr 3                                                                       |      | 005-06-23 12:26:39.0                                     | I I                                         | Poprawna                             |                    |                                                                                                    |
|                                                                                                 | 3.1                       | B010000.×ml.sig.env                                                               |      | 005-06-23 12:26:39.0                                     | т                                           | Transakcje wczytano                  |                    |                                                                                                    |
|                                                                                                 | 4                         | Paczka nr 4                                                                       |      | 005-05-09 13:20:41.0                                     |                                             | Poprawna                             |                    |                                                                                                    |
|                                                                                                 | 4.1                       | B010000.×ml.sig.env                                                               |      | 005-05-09 13:20:41.0                                     | т                                           | Transakcje wczytano                  |                    |                                                                                                    |
|                                                                                                 | 5 Paczka nr 5             |                                                                                   | 2    | :005-04-18 09:31:04.0                                    |                                             | Poprawna                             |                    |                                                                                                    |

- transakcja wczytana

- transakcja poprawna

- transakcja niepoprawna - do wyjaśnienia

Transakcja wczytana - transakcja wczytana poprawnie podpis zweryfikowany, dane wczytane poprawnie. Oczekuje na nadanie statusu "poprawna"

Transakcja poprawna - transakcja zarejestrowana przez GIIF

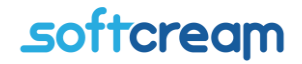

Transakcja niepoprawna – do wyjaśnienia możliwe różne warianty niepoprawnego wczytania danych, najczęstsze przypadki to brak danych – wysłanie pustego pliku danych lub wysłanie niepodpisanego i niezaszyfrowanego pliku. Transakcję wyjaśnić w naszym biurze obsługi klienta lub w GIIF.

#### Procedury sprawdzania poprawności danych w NOTARIS

Procedura kontroli poprawności danych.

Do walidacji zawartości pól PESEL, NIP i REGON stosowane są standardowo używane algorytmy sprawdzania sumy kontrolnej, które są ogólnie dostępne (np. do ściągnięcia z Internetu).

W przypadku numerów REGON: wagi dla kolejnych cyfr wynoszą kolejno 8,9,2,3,4,5,6,7, sumę dzielimy modulo 11, wynik dzielenia to cyfra kontrolna (0 w przypadku wyniku 10).

W przypadku numerów PESEL: wagi dla kolejnych cyfr wynoszą kolejno 1, 3, 7, 9, 1, 3, 7, 9, 1, 3, sumę dzielimy modulo 10, otrzymany wynik odejmujemy od 10 i w ten sposób dostajemy sumę kontrolną (0 w przypadku wyniku 10).

W przypadku numerów NIP: wagi dla kolejnych cyfr wynoszą kolejno 6,5,7,2,3,4,5,6,7, sumę dzielimy modulo 11, wynik dzielenia to cyfra kontrolna (0 w przypadku wyniku 10).

Informacja o pełnym wykazie walidacji dokonywanych na wartościach poszczególnych pól karty zostanie zamieszczona w najbliższym czasie na stronach www Ministerstwa Finansów pod linkiem Generalny Inspektor Informacji Finansowej w rubryce "Przesyłanie informacji".

#### Procedura kontroli powinności wprowadzenia niezbędnych danych

Zgodnie z art. 12 ust. 1 ustawy, informacje o transakcjach zarejestrowanych zgodnie z art. 8 ust. 1 ustawy, przekazywane przez instytucję obowiązaną do Generalnego Inspektora Informacji Finansowej, powinny zawierać w szczególności następujące dane:

Datę i miejsce dokonania transakcji;

Imię, nazwisko, obywatelstwo, adres, numer PESEL lub kod kraju oraz cechy dokumentu, na podstawie którego dokonano identyfikacji osoby dokonującej transakcji;

Kwotę, walutę i rodzaj transakcji;

Numer rachunku, który został wykorzystany do dokonania transakcji, oraz dane dotyczące posiadacza lub dysponenta tego rachunku;

Dane osoby fizycznej, prawnej lub jednostki organizacyjnej nie mającej osobowości prawnej, w imieniu której została dokonana transakcja;

Imię, nazwisko lub nazwę (firmę) i adres beneficjenta transakcji, a w przypadku braku możliwości ustalenia jego adresu - nazwę (firmę) jego banku.

Serwis i wsparcie aplikacji: https://www.softcream.pl/helpdesk/